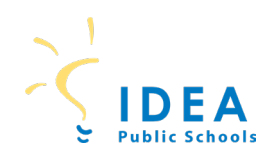

## **STUDENT TECHNOLOGY**

GETTING STARTED GUIDE

## $K-2^{nd}\ CHROMEBOOK\ LOG-IN$

## 1. Turn on your Chromebook

- <u>New model</u>: Open your Chromebook and it will automatically power on. If it does not, the power button is located on the left side edge.
- <u>Old model:</u> Press the Power Button on the top right of the keyboard until your Chromebook begins to light up.

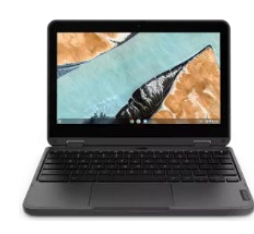

2. Click Scan QR Code

3. When your camera opens, hold your badge up to the camera to scan your QR Code

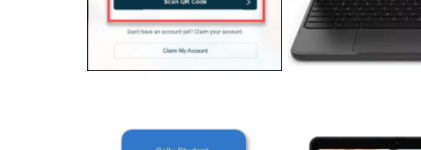

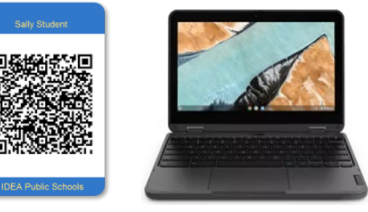

- USE Public School

   With School

   With School

   With School

   With School

   With School

   With School

   With School

   With School

   With School

   With School

   With School

   With School

   With School

   With School

   With School

   With School

   With School

   With School

   With School

   With School

   With School

   With School

   With School

   With School

   With School

   With School

   With School

   With School

   With School

   With School

   With School

   With School

   With School

   With School

   With School

   With School

   With School

   With School

   With School

   With School

   With School

   With School

   With School
- 5. You are logged in and learning can begin!

4. Click on Student & Campus Staff Login

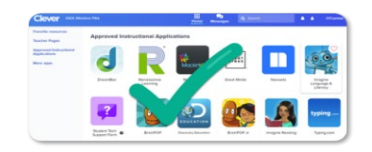